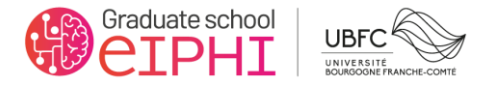

## How to add an EIPHI program in your Etudes en France Cart

1. Once you have created your account on the Etudes en France platform log in and click on l am applicant :

| MINISTÈRE<br>DE L'EUROPE<br>ET DES AFFAIRES<br>ÉTRANGÈRES<br>L'àctit<br>Jeauraid | ÉTUDES<br>En FRANCE |                                                                                                    |
|----------------------------------------------------------------------------------|---------------------|----------------------------------------------------------------------------------------------------|
|                                                                                  |                     |                                                                                                    |
|                                                                                  |                     | I am applicant I am accepted My mailbox My account                                                                                                    |
|                                                                                  |                     | Homepage                                                                                                    |
|                                                                                  |                     | Homepage                                                                                                    |
|                                                                                  |                     | Welcome to your Etudes en France homepage!                                                                                                    |
|                                                                                  |                     | If you want to study in France, and you already know which studies you would like to apply for, please click on "I am applicant". If you have not yet decided on a program, information is available on the ONISEP website, or on the Campus France website. You can then apply to the programs of your choice by clicking on "I am applicant". |
|                                                                                  |                     | If you have already been accepted in a French institution, congratulations! Please click on "I am accepted" to finalize the Etudes en France process. You will then have to request a visa at the consulate.                                                                                                    |
|                                                                                  |                     | We wish you the best for your academic pursuits in France!                                                                                                    |
|                                                                                  |                     | Campus France Indonesia                                                                                                    |

2. Then click on Input your Application and then on Add programs to cart

| MINISTÈRE<br>DE L'EUROPE<br>ET DES AFFAIRES<br>ÉTRANGÈRES<br>L'Inter<br>d'Anarrait | ÉTUDES<br>En France |                                                                                                    |
|------------------------------------------------------------------------------------|---------------------|----------------------------------------------------------------------------------------------------|
|                                                                                    |                     | I am applicant I am accepted My mailbox My account                                                                                                    |
|                                                                                    |                     | Homepage > I am applicant                                                                                                    |
|                                                                                    |                     | I am applicant                                                                                                    |
|                                                                                    |                     | 1 - 1 - Input your application –                                                                                                    |
|                                                                                    |                     | This online application file is mandatory to apply to institutions complying with the Etudes en France procedure. We advise you to fill it in with those three following steps. |
|                                                                                    |                     | → 1.1 - Enter your personal data Incomplete                                                                                                    |
|                                                                                    |                     | <ul> <li>→ 1.2 - Add programs to your cart</li> <li>→ 1.3 - Submit your file to Campus France Indonesia</li> </ul>                                                              |

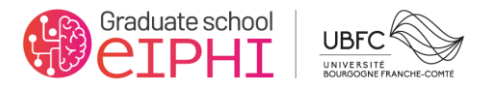

3. Click on Add a program

| MINISTÈRE<br>DE L'EUROPE<br>ET DES AFFAIRES<br>ÉTRANGÈRES<br>Liberi<br>Igniti<br>Igniti | ÉTUDES<br>En Frânce |                                                             |                                                                                                    |                                                                                                    |
|-----------------------------------------------------------------------------------------|---------------------|-------------------------------------------------------------|----------------------------------------------------------------------------------------------------|----------------------------------------------------------------------------------------------------|
|                                                                                         |                     | I am applicant I am accepted My mail                        | lbox My account                                                                                      |                                                                                                    |
|                                                                                         |                     | Homepage > 1 am applicant > 1 complete m                    | y file > My cart of study programs                                                                   | Your cart does not include any                                                                                           |
|                                                                                         |                     |                                                             | -                                                                                                    | program                                                                                                    |
|                                                                                         |                     | i If you already know what you not yet decided on a program | would like to study in France, you can start app<br>1, information is available on the Campus France | lying by adding the selected programs to your cart. If you have<br>website. You can also make a counselling appointment. |
|                                                                                         |                     | Rules for the constitution of the prog                      | ram cart Add a program +                                                                             |                                                                                                    |
|                                                                                         |                     | Your cart does not contain any progr                        | am. Click on "add a program" in order to add it                                                      | to your cart.                                                                                                    |
|                                                                                         |                     | Back ×                                                      |                                                                                                    |                                                                                                    |

4. Leave the choice by default "All other programs"

| MINISTÈRE<br>DE L'EUROPE<br>ET DES AFFAIRES<br>ÉTRANGÈRES<br>Libret<br>Againe<br>Againe<br>Againe | ÉTUDES<br>En Frânce |                                                                                    |                                                                    |   |
|---------------------------------------------------------------------------------------------------|---------------------|------------------------------------------------------------------------------------|--------------------------------------------------------------------|---|
|                                                                                                   |                     | I am applicant I am accepted My mailbox My a                                       | iccount                                                            |   |
|                                                                                                   |                     | Homepage > I am applicant > I complete my file > My ca<br>study program in my cart | art of study programs > ladd a                                     |   |
|                                                                                                   |                     | Add a program to your cart                                                         | See my cart                                                        |   |
|                                                                                                   |                     | Search for a specific program                                                      |                                                                    |   |
|                                                                                                   |                     | i (Access to some programs is subjected to spe                                     | ecific rules.)                                                     |   |
|                                                                                                   |                     | Rules for creating your program cart                                               | 1st year of undergraduate degree program at a<br>French university | 0 |
|                                                                                                   |                     |                                                                                    | O Degree in Architecture (licence, master, HMONP)                  | Q |
|                                                                                                   |                     |                                                                                    | All other programs                                                 | 0 |

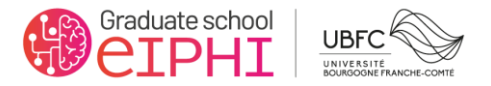

- 5. Select More Options/Less options
- 6. For the Master Degrees :
- a. Advanced Mathematics
- b. CompuPhys
- c. E-Phot
- d. ELISE
- e. ARMAC
- f. Smart Mechanics
- g. Software and Systems Engineering
- 7. Please filter with the following criteria
  - a. In the catalog : Taught in English
  - b. Type of program : Master indifférencié (recherche et professionnel)
  - c. Region : Bourgogne-Franche-Comté
  - d. City : Besançon
- 8. Click on Search

|                      | <ul> <li>All other programs</li> </ul> |   |
|----------------------|----------------------------------------|---|
| Browse programs * :  |                                        |   |
| ex. chine bot hanes  |                                        |   |
|                      |                                        |   |
| More optio           | ns/Less options                        |   |
| in the catalog * :   | 0                                      |   |
| Taught In English    |                                        | ~ |
| Type of program :    |                                        |   |
| Master indifférencié | recherche et professionnel)            | ~ |
|                      |                                        |   |
| Field of study :     |                                        |   |
| Indifferent          |                                        | ~ |
| Sub-field of study : |                                        |   |
| Indifferent          |                                        | ~ |
| See the map of Fran  | as with the regions and departments    |   |
| Region :             | se with the regions and departments    |   |
| Bourgogne-Franche-C  | omté                                   | v |
| boolgoghe-manene-e   |                                        |   |
| Department :         |                                        |   |
| Indifferent          |                                        | ~ |
| City :               |                                        |   |
| Besançon             |                                        | ~ |
|                      |                                        |   |

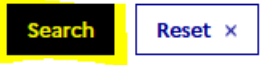

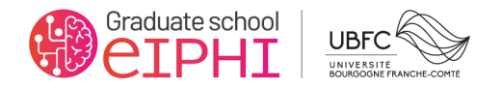

| Search |  | Reset | × |
|--------|--|-------|---|
|--------|--|-------|---|

| Select v | OUL | progra | m |
|----------|-----|--------|---|

| 🖹 Taught I | n English                                                           |        |
|------------|---------------------------------------------------------------------|--------|
| 🖹 Maste    | r indifférencié (recherche et professionnel)                        |        |
| 🖶 Art      | Lettres et Langue                                                   |        |
| 🖷 Art      | s, lettres, langues                                                 |        |
| Biol       | Medical Engineering <b>year 1, year 2</b>                           |        |
| 🖶 Biod     | diversité, écologie et évolution                                    |        |
| 🖶 Dro      | it, économie, gestion                                               |        |
| 🛡 Dro      | it, économie, gestion                                               |        |
| 🖶 Méo      | canique                                                             |        |
| ⊢ s        | mart mechanics <b>year 2</b>                                        |        |
| 🖶 Phy      | sique fondamentale et applications                                  |        |
| · - E      | ngineering Physics & Advanced Photonics Technologies year 1, year 2 | E-Phot |
| 🖶 Scie     | ences Humaines et Sociales                                          |        |
| 🖶 Scie     | ences de la santé                                                   |        |
| 🖶 Scie     | ences et Techniques                                                 |        |
| 🖶 Scie     | ences et techniques des activités physiques et sportives            |        |
| 🖶 Scie     | ences et technologies                                               |        |
| 🖶 Scie     | ences humaines et sociales                                          |        |
| 🖶 Scie     | ences, Technologie, Santé                                           |        |
| ₽ <u>A</u> | utomatique, robotique                                               |        |
|            | Advanced robotics mechatronics and automatic control year 1, year 2 | ARMAC  |
| , L        | Control for green mechatronics (GREEM) year 1, year 2               |        |
| 🖶 в        | iologie de la Conservation                                          |        |
| 🛎 E        | mbedded Computing Systems                                           |        |
| e P        | hysique fondamentale et applications                                |        |
|            | Computational Physics (CompuPhys) year 1, year 2                    |        |

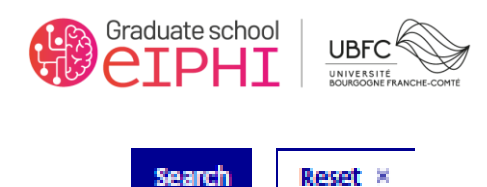

## Taught In English Master indifférencié (recherche et professionnel) Art Lettres et Langue Arts, lettres, langues BioMedical Engineering year 1, year 2 Biodiversité, écologie et évolution Droit, économie, gestion Droit, économie, gestion Mécanique Physique fondamentale et applications Sciences Humaines et Sociales Sciences de la santé Sciences et Techniques Sciences et techniques des activités physiques et sportives Sciences et technologies Sciences humaines et sociales Sciences, Technologie, Santé Sciences, techniques et santé Sciences, technologies, santé Sciences, technologies, santé Biodiversité, écologie et évolution Electronique, énergies électriques et automatique Electronique, Outils Libres pour l'Instrumentation et les Systèmes Embarqués year 1, year 2 **ELISE** Génie mécanique year 1 For french speaking students willing to Conception mécanique, Matériaux et Microsystèmes year 1 continue with Smart Mechanics the second Eco-conception de produits year 2 year Procédés et matériaux year 1, year 2 Informatique Ingénierie systèmes et logiciels year 1, year 2 Parcours international EIPHI year 1 SSE Ingénierie des systèmes complexes year 1 Mathématiques appliquées, statistique Mécanique Physique fondamentale et applications mathématiques year 1

**Advanced Mathematics** 

Mathématiques générales year 2

Mathématiques approfondies year 2

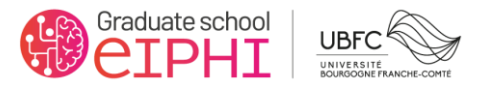

- 9. For the Master Degrees :
- a. Electrical Energy Engineering
- b. Thermal Energy Engineering

## 10. Please filter with the following criteria

- c. In the catalog : All
- d. Type of program : Master indifférencié (recherche et professionnel)
- e. Region : Bourgogne-Franche-Comté
- f. Department : Territoire-de-Belfort

| 11. | Click | on | <mark>Search</mark> |
|-----|-------|----|---------------------|
|-----|-------|----|---------------------|

| All other programs                                                     |        |
|------------------------------------------------------------------------|--------|
| Arowse programs * :<br>x.: chimie DUT Nantes                           |        |
|                                                                        |        |
| More options/Less options                                              |        |
| in the catalog * : 🛛 🔞                                                 |        |
| All                                                                    | ~      |
|                                                                        |        |
| Type of program :<br>Master indifférencié (recherche et professionnel) | ~      |
|                                                                        | _      |
| Field of study :                                                       |        |
|                                                                        | ~      |
|                                                                        | •      |
| Sub-field of study :                                                   |        |
| Indifferent                                                            | $\sim$ |
|                                                                        |        |
| See the map of France with the regions and departments                 |        |
| Region :                                                               |        |
| Bourgogne-Franche-Comté                                                | ~      |
| Department :                                                           |        |
| Territoire-de-Belfort                                                  | ~      |
| City :                                                                 |        |
| Indifferent                                                            | ~      |

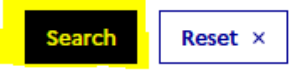

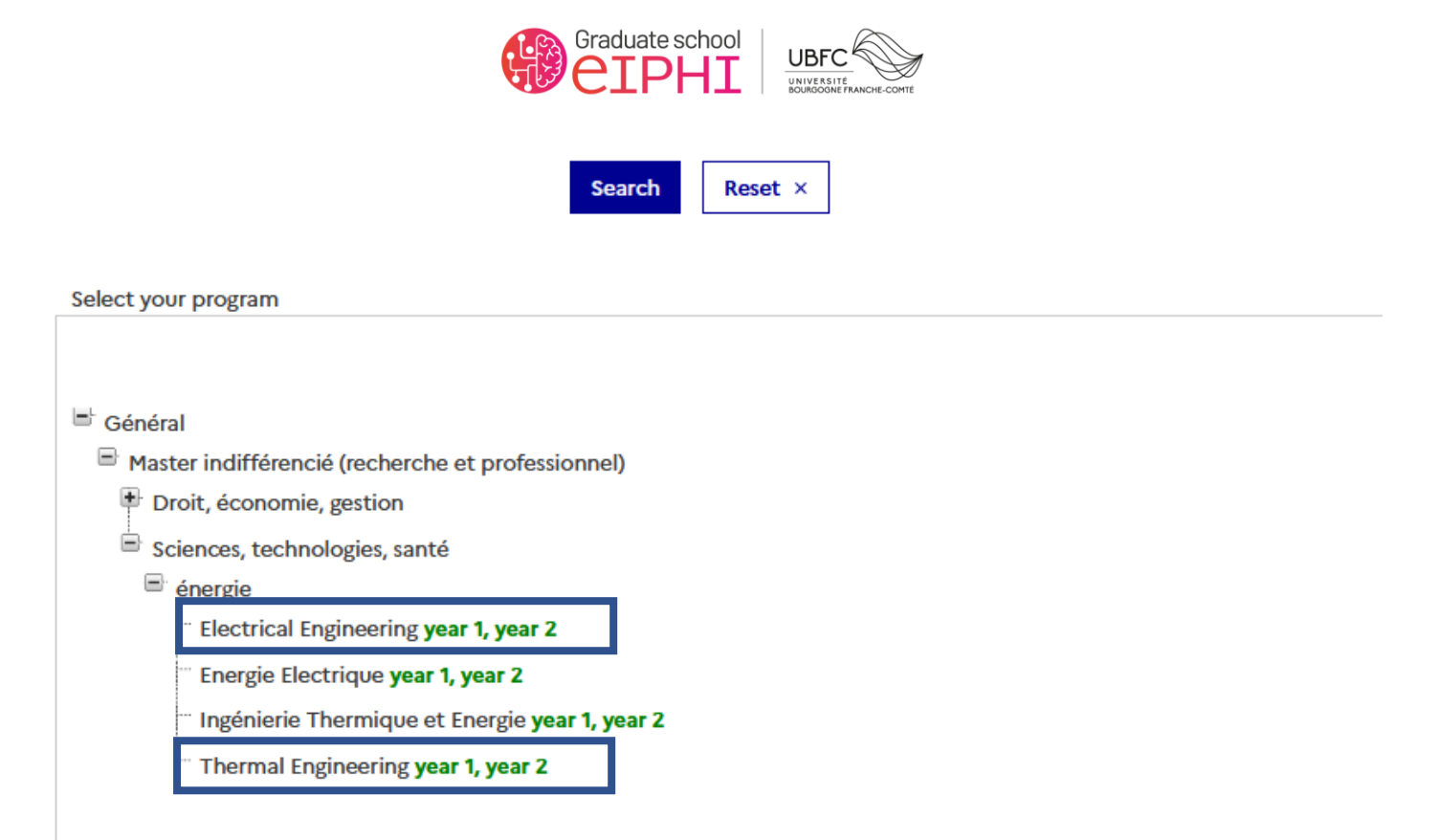

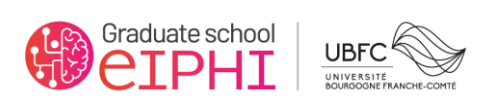

| 12. For the Master Degree                                                                                                    | s :                                         |                             |
|----------------------------------------------------------------------------------------------------|---------------------------------------------|-----------------------------|
|                                                                                                    | g. loT                                      |                             |
| 13. Please filter with the f                                                                                                    | ollowing criteria                           |                             |
|                                                                                                    | h. In the catalog : All                     |                             |
|                                                                                                    | i. Type of program : Master indifférencié ( | recherche et professionnel) |
|                                                                                                    | j. Region : Bourgogne-Franche-Comté         |                             |
|                                                                                                    | k. Department : Doubs                       |                             |
|                                                                                                    | I. City Montbéliard                         |                             |
| 14. Click on <mark>Search</mark>                                                                                                    |                                             |                             |
|                                                                                                    |                                             |                             |
|                                                                                                    |                                             |                             |
|                                                                                                    | <ul> <li>All other programs</li> </ul>      |                             |
|                                                                                                    |                                             |                             |
| cowse programs * :<br>chimie DUT Nantes                                                                                                    |                                             |                             |
|                                                                                                    |                                             |                             |
|                                                                                                    |                                             |                             |
|                                                                                                    | ions                                        |                             |
|                                                                                                    | 015                                         |                             |
| in the externation of the                                                                                                    |                                             |                             |
| in the catalog * : 🖤                                                                                                    |                                             |                             |
|                                                                                                    |                                             |                             |
|                                                                                                    |                                             | ×                           |
| All                                                                                                    |                                             | ~                           |
| All                                                                                                    |                                             | ~                           |
| All<br>Type of program :<br>Master indifférencié (recherche et                                                                                                    | professionnel)                              | ~                           |
| All<br>Type of program :<br>Master indifférencié (recherche et                                                                                                    | professionnel)                              | ~                           |
| All<br>Type of program :<br>Master indifférencié (recherche et                                                                                                    | professionnel)                              | ~                           |
| All<br>Type of program :<br>Master indifférencié (recherche et<br>Field of study :                                                                                                    | professionnel)                              | ~                           |
| All Type of program : Master indifférencié (recherche et Field of study : Indifferent                                                                                                    | professionnel)                              | ~                           |
| All Type of program : Master indifférencié (recherche et Field of study : Indifferent                                                                                                    | professionnel)                              | *                           |
| All Type of program : Master indifférencié (recherche et Field of study : Indifferent Sub-field of study :                                                                                                    | professionnel)                              | *                           |
| All Type of program : Master indifférencié (recherche et Field of study : Indifferent Sub-field of study : Indifferent                                                                                                    | professionnel)                              | *<br>*<br>*                 |
| All Type of program : Master indifférencié (recherche et Field of study : Indifferent Sub-field of study : Indifferent                                                                                                    | professionnel)                              | *                           |
| All Type of program : Master indifférencié (recherche et Field of study : Indifferent Sub-field of study : Indifferent                                                                                                    | professionnel)                              | *                           |
| All Type of program : Master indifférencié (recherche et Field of study : Indifferent Sub-field of study : Indifferent See the map of France with the                                                                       | professionnel)                              | ×<br>* * * * * *            |
| All Type of program : Master indifférencié (recherche et Field of study : Indifferent Sub-field of study : Indifferent See the map of France with the Region :                                                              | professionnel) regions and departments      | ×<br>•<br>•                 |
| All Type of program : Master indifférencié (recherche et Field of study : Indifferent Sub-field of study : Indifferent See the map of France with the Region : Bourgogne-Franche-Comté                                      | professionnel) regions and departments      | ×<br>* * * *                |
| All Type of program : Master indifférencié (recherche et Field of study : Indifferent Sub-field of study : Indifferent See the map of France with the Region : Bourgogne-Franche-Comté                                      | professionnel) regions and departments      | *                           |
| All Type of program : Master indifférencié (recherche et Field of study : Indifferent Sub-field of study : Indifferent See the map of France with the Region : Bourgogne-Franche-Comté Department :                         | professionnel) regions and departments      | *                           |
| All Type of program : Master indifférencié (recherche et Field of study : Indifferent Sub-field of study : Indifferent See the map of France with the Region : Bourgogne-Franche-Comté Department : Decks                   | professionnel) regions and departments      | *                           |
| All Type of program : Master indifférencié (recherche et Field of study : Indifferent Sub-field of study : Indifferent See the map of France with the Region : Bourgogne-Franche-Comté Department : Doubs                   | professionnel) regions and departments      |                             |
| All Type of program : Master indifférencié (recherche et Field of study : Indifferent Sub-field of study : Indifferent See the map of France with the Region : Bourgogne-Franche-Comté Department : Doubs City :            | professionnel) regions and departments      |                             |
| All Type of program : Master indifférencié (recherche et Field of study : Indifferent Sub-field of study : Indifferent See the map of France with the Region : Bourgogne-Franche-Comté Department : Doubs City : Machédiand | professionnel) regions and departments      |                             |

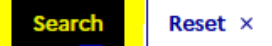

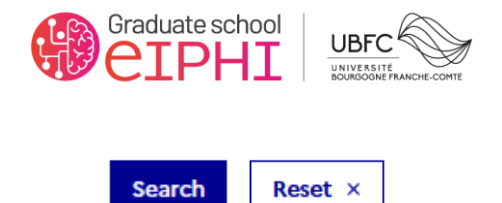

🛎 Général

Master indifférencié (recherche et professionnel)

🖶 Arts, lettres, langues

🖹 Sciences, technologies, santé

Systèmes de calculs embarqués

" Internet of Things year 1, year 2

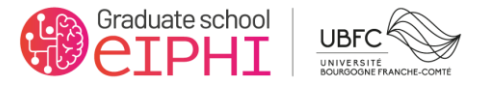

- **15.** For the Master Degrees :
- m. CDM
- n. T²MC
- 16. Please filter with the following criteria
  - o. In the catalog : Taught in English
  - p. Type of program : Master indifférencié (recherche et professionnel)
  - q. Region : Bourgogne-Franche-Comté
  - r. Department : Côte d'or
  - s. City : Dijon

## 17. Click on Search

|                                              | All other programs | 0 |
|----------------------------------------------|--------------------|---|
| Browse programs * :                          |                    |   |
| ex.: chimie DUT Nantes                       |                    |   |
|                                              |                    |   |
| More options/Less options                    |                    |   |
| in the catalog * : 🕜                         |                    |   |
| Taught In English                            |                    | ~ |
| Type of program :                            |                    |   |
| Master indifférencié (recherche et professio | nnel)              | ~ |
|                                              |                    |   |
| Field of study :                             |                    |   |
| Indifferent                                  |                    | ~ |
| Sub-field of study :                         |                    |   |
| Indifferent                                  |                    | ~ |
|                                              |                    |   |
| See the map of France with the regions a     | and departments    |   |
| Region :                                     |                    |   |
| Bourgogne-Franche-Comté                      |                    | ~ |
| Department :                                 |                    |   |
| Côte-d'Or                                    |                    | ~ |
| City :                                       |                    |   |
| Dijon                                        |                    | ~ |
|                                              |                    |   |

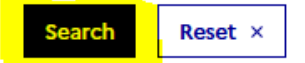

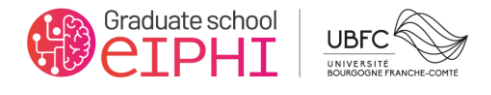

Reset ×

Search

Select your program

Taught In English

- Master indifférencié (recherche et professionnel)
  - 🖶 Arts, lettres, langues
  - Droit, Economie, Gestion
  - Droit, économie, gestion
  - 🖶 Droit, économie, gestion
  - Intercultural Management year 1
  - <sup>®</sup> International Management and Sustainability (Global and Sustainable Management) year 1, year 2
  - International Master in Business Studies (IMBS) year 1

🖶 MEEF

<sup>m</sup> Master Quantum Technologies and Engineering Erasmus Mundus (QuanTEEM) year 1, year 2

<sup>•</sup> Master in Management year 1

- Master in Physics, Photonics, Nanotechnology (PLM)
  - <sup>®</sup> Master of science in Advanced Electronic Systems Engineering year 2
  - Master's degree Control and durability of materials (CDM) year 1, year 2
- Sciences Humaines et Sociales
- Sciences et Techniques
  - Chimie moléculaire
    - <sup>im</sup> Transition Metals in Molecular Chemistry T2MC year 1, year 2
  - Physique fondamentale et application
- Sciences et techniques des activités physiques et sportives
- Sciences humaines et sociales
- 🕸 Sciences, Technologie, Santé
- 🛡 Sciences, techniques et santé
- 🗄 Sciences, technologies, santé